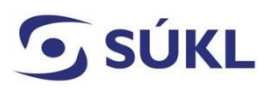

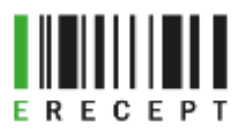

## Návod – Instalace eRecept Signeru verze 2.4.0

Aplikace eRecept Signer slouží k podepisování elektronicky podaných žádostí (formulářů) v případě, kdy máte svůj elektronický podpis (osobní kvalifikovaný certifikát) uložený na čipové kartě nebo tokenu.

1. Otevřete přílohu Instalační balíček komponenty eRecept Signer verze 2.4.0. https://epreskripce.cz/rozsirena-verze-instalacniho-balicku-komponenty-erecept-signer

https://www.epreskripce.cz/sites/default/files/esigner 2.4.0.zip

2. Dole nad lištou se zobrazí Instalační balíček eSigner2.4.0.zip. Zvolte "Otevřít".

|      |          |     | Ot | Otevřít                           |   |   |   |  |  |
|------|----------|-----|----|-----------------------------------|---|---|---|--|--|
|      |          |     | Vž | Vždy otevírat soubory tohoto typu |   |   |   |  |  |
|      |          |     | Zo | Zobrazit ve složce                |   |   |   |  |  |
|      |          |     | Zr | ušit                              |   |   |   |  |  |
| eSig | ner2.4.0 | zip | ~  |                                   |   |   |   |  |  |
| Q    | Ц        | 6   |    | 0                                 | w | 0 | 9 |  |  |

## Zobrazí se:

Instalační balíčky v českém jazyce

Pro instalaci eRecept Signeru na 64 bitový operační systém vyberte **Sbs.ERecept.SignerSetup-** cs.msi.

Pro instalaci eRecept Signeru na 32 bitový operační systém vyberte **Sbs.ERecept.SignerSetup-cs-x86.msi.** 

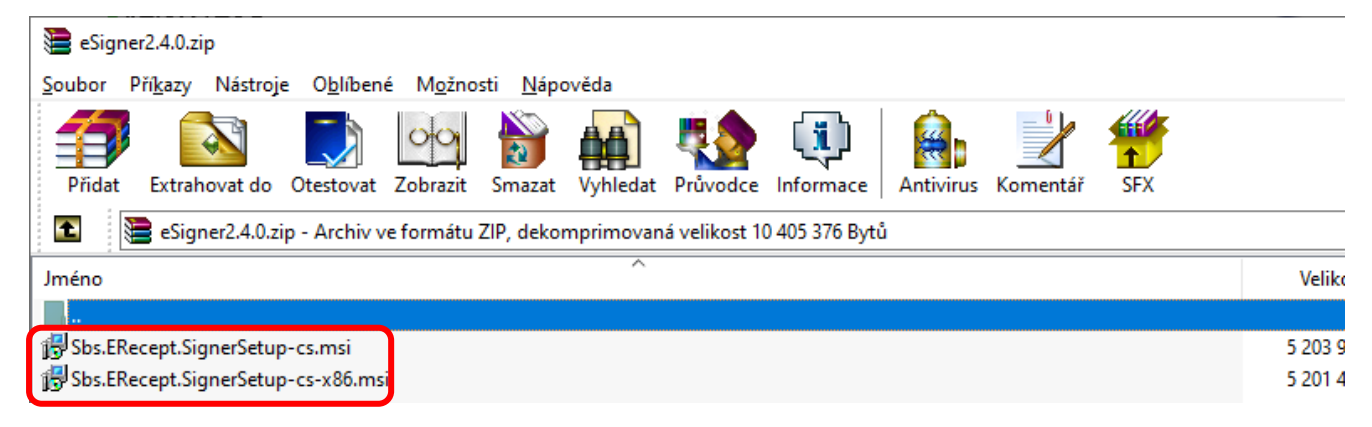

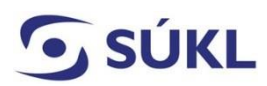

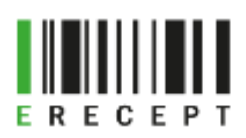

3. Zobrazí se průvodce instalací sady eData Signer. Zvolte "Další".

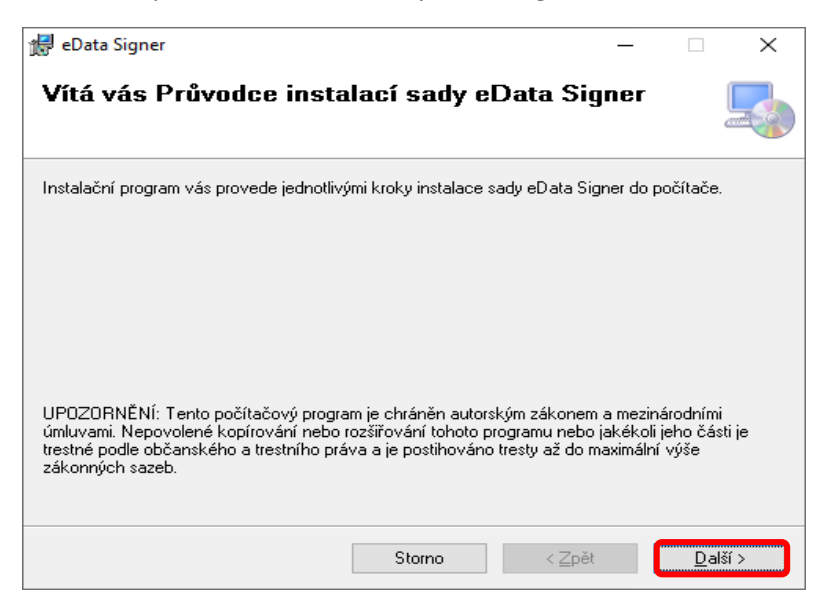

4. Vyberte instalační složku a zvolte "Další".

| 🛃 eData Signer                                                                                                |                          |                                   | —                 |                     | ×       |
|----------------------------------------------------------------------------------------------------|--------------------------|-----------------------------------|-------------------|---------------------|---------|
| Výběr instalační složky                                                                                       |                          |                                   |                   |                     |         |
| Instalační program sadu eData Signer nainstaluje d                                                            | o následu                | jící složky.                      |                   |                     |         |
| Chcete-li provést instalaci do této složky, klikněte n<br>složky, zadejte ji do níže uvedeného pole nebo klik | a tlačítko<br>něte na tl | Další. Chcete-l<br>ačítko Procház | i instalac<br>et. | i provést (         | do jiné |
| <u>S</u> ložka:                                                                                               |                          |                                   |                   |                     |         |
| C:\Program Files\Solitea Business Solutions s.r.                                                              | o\eData S                | ∂igner\                           | P                 | r <u>o</u> cházet   |         |
|                                                                                                    |                          |                                   | <u>P</u> otře     | ebné místo<br>disku | ona     |
| Sadu eData Signer můžete nainstalovat jen pro s                                                               | ebe nebo                 | pro všechny u                     | živatele          | tohoto po           | čítače: |
| ● <u>V</u> šichni                                                                                             |                          |                                   |                   |                     |         |
| ⊖ Jen <u>t</u> ento uživatel                                                                                  |                          |                                   |                   |                     |         |
| Sto                                                                                                    | rno                      | < <u>Z</u> pět                    |                   | <u>D</u> alší       | >       |

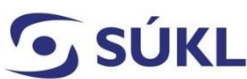

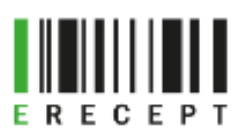

5. Následuje "Potvrzení instalace". Zvolte "Další".

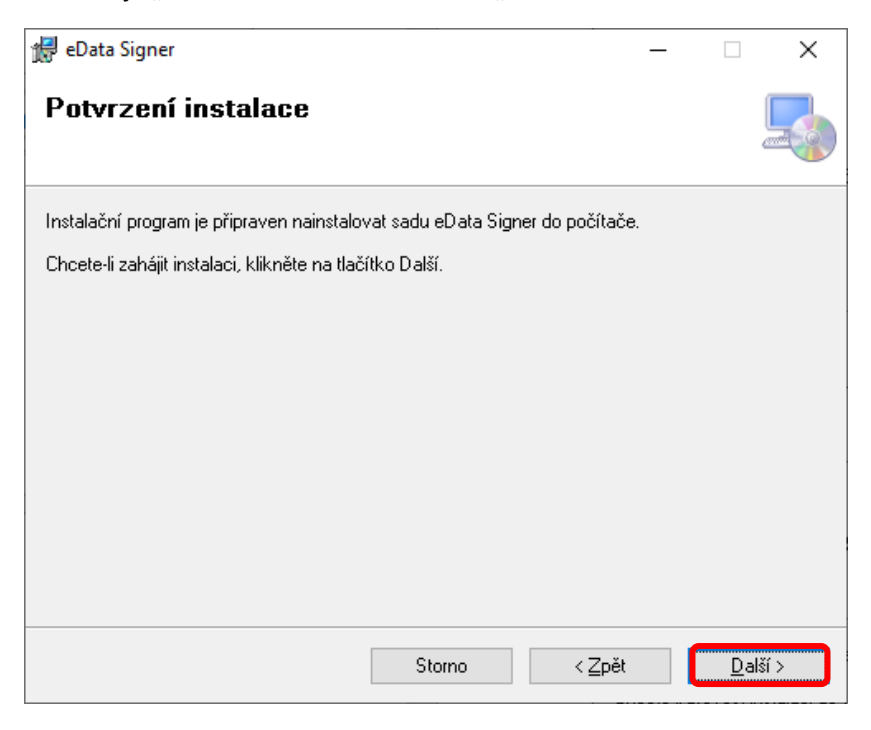

- 6. Po stisku tlačítka "Další" proběhne instalace eRecept Signeru.
- 7. Průvodce Vás upozorní, že instalace byla dokončena. Zvolte "Zavřít".

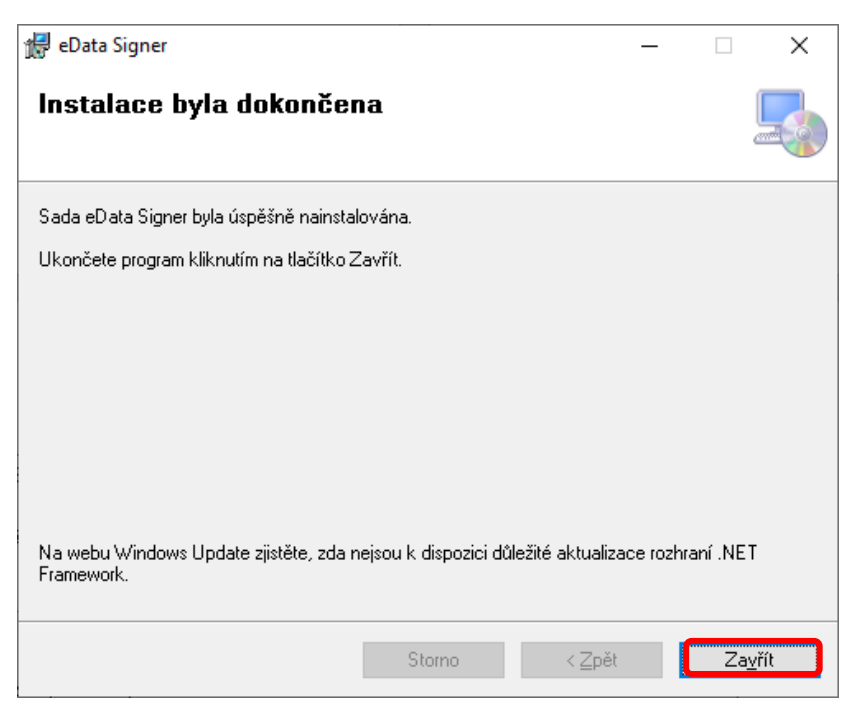

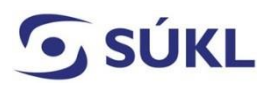

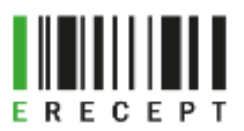

8. Po instalaci aplikace eRecept Singer proved'te restart počítače.

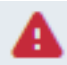

Pokud používáte internetový prohlížeč Firefox Mozilla, je nutné provést ruční import kořenového certifikátu esignerroot.cer, viz návod níže.

## Návod – Import kořenového certifikátu do prohlížeče Firefox Mozilla

- 1. Spusťte internetový prohlížeč Firefox Mozilla a vyberte v pravém horním rohu Možnosti. 🛞
- Vyberte z nabídky Soukromí a zabezpečení. Srolujte na stránce do sekce Zabezpečení Certifikáty a vyberte Zobrazit certifikáty....

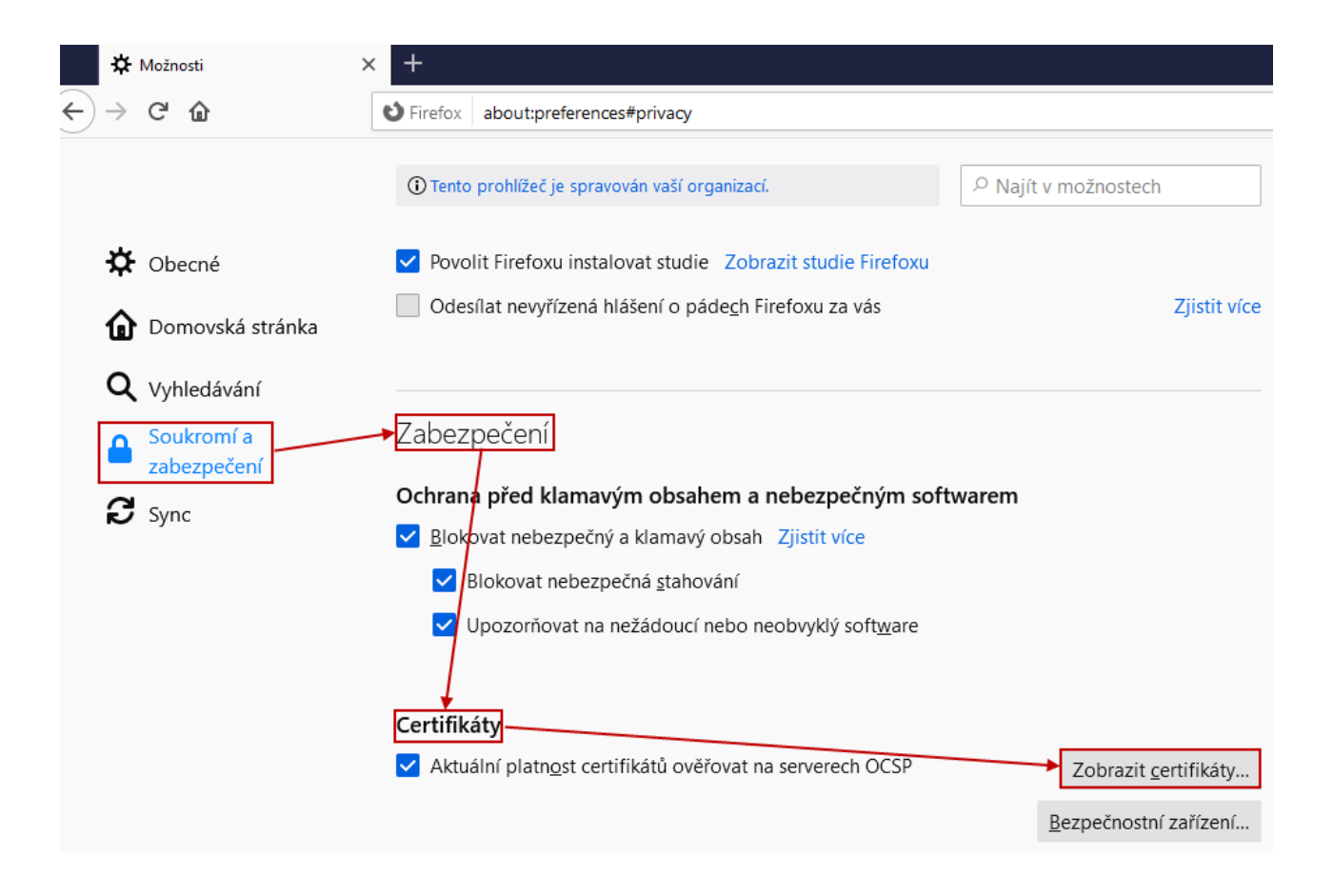

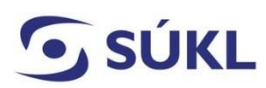

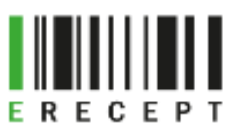

3. Zvolte **Zobrazit <u>c</u>ertifikáty…** a ve **Správci certifikátu** vyberte záložku **Autority**.

|                   |                         | Správce          | e certifi  | kátů                |                           |          |
|-------------------|-------------------------|------------------|------------|---------------------|---------------------------|----------|
| Osobní            | Rozhodnutí o ověřo      | ování            | Lidé       | Servery             | Autority                  |          |
| yto certifikáty   | jsou dostupné pro ide   | ntifikaci ce     | ertifikači | ních autorit        |                           |          |
| Jméno certif      | ikátu                   |                  | Bezp       | ečnostní zaříze     | ení                       | E,       |
| ✔ AC Camer        | firma S.A.              |                  |            |                     |                           | ^        |
| Chamb             | ers of Commerce Root    | - 2008           | Builtin    | Object Token        |                           |          |
| Global            | Chambersign Root - 20   | 08               | Builtin    | Object Token        |                           |          |
| ✓ AC Camer        | firma SA CIF A82743287  | ,                |            |                     |                           |          |
| Camerf            | irma Chambers of Com    | merce R          | . Builtin  | Object Token        |                           |          |
| Camerf            | irma Global Chambersi   | gn Root          | Builtin    | Object Token        |                           | ~        |
| Zo <u>b</u> razit | Upr <u>a</u> vit důvěru | I <u>m</u> porto | ovat       | E <u>x</u> portovat | Smazat nebo ne <u>d</u> ů | ivěřovat |
|                   |                         |                  |            |                     |                           | ОК       |

4. Zvolte Importovat....

Při instalaci aplikace eSigner 2.4.0 byl uložen i kořenový certifikát. Je uložen: C:\Program Files\Solitea Business Solutions s.r.o\eData Signer, soubor esignerroot.cer. V dialogovém okně Vyberte soubor obsahující certifikát(y) CA pro import certifikát vyberte a zvolte Otevřít.

| 😻 Vyberte soubor obsahující certifikát(y) CA pro import                                                         |               |         |                    |              | ×              |                                             |          |
|----------------------------------------------------------------------------------------------------|---------------|---------|--------------------|--------------|----------------|---------------------------------------------|----------|
| $\leftarrow$ $\rightarrow$ $\checkmark$ $\uparrow$ $\bigcirc$ Solitea B $\rightarrow$ eData Signer $\checkmark$ | Ō             | ,⊂ Pro  | hledat: eData      | Signer       |                |                                             |          |
| Uspořádat 🔻 Nová složka                                                                                         |               |         |                    |              | 3              |                                             |          |
| Tento počítač ^ Název                                                                                           |               |         | Datum změn         | у            |                |                                             |          |
| 🗊 3D objekty 🔤 en                                                                                               |               |         | 24.05.2021 18      | :39          |                |                                             |          |
| 🗑 Dokumenty 🔄 🔄 esignerroot.cer                                                                                 |               |         | 24.05.2021 18      | :39          |                |                                             |          |
| 👌 Hudba                                                                                                    |               |         |                    |              | ráv            | ce certifikátů                              |          |
| C Obrázky                                                                                                    |               |         |                    |              |                |                                             |          |
| Plocha                                                                                                    |               |         |                    |              |                |                                             |          |
| 🕂 Stažené soubory                                                                                               |               |         |                    |              |                | Lidé Servery Autority                       |          |
| 🗃 Videa                                                                                                    |               |         |                    |              |                |                                             |          |
| 🏥 Místní disk (C:)                                                                                              |               |         |                    |              | aci            |                                             |          |
| 🛖 Síťová jednotka                                                                                               |               |         |                    |              |                | Bezpečnostní zařízení                       | <b>E</b> |
| 🛫 polasek (\\s-prir                                                                                             |               |         |                    |              |                |                                             | ^        |
| 🛖 data (\\s-share)                                                                                              |               |         |                    |              | 08             | Builtin Object Token                        |          |
| 🚽 IntegraceOffice I 🖉 🧹                                                                                         |               |         |                    |              | >              | Builtin Object Token                        |          |
|                                                                                                    |               |         |                    |              |                | Builtin Object Token                        | _        |
| Nazev souboru: esignerroot.cer                                                                                  | ~             | Soubory | s certifikaty (    | `.p/b;*.cr ∖ | ·              |                                             |          |
|                                                                                                    |               | Otev    | /řít               | Zrušit       | te F           | R Builtin Object Token                      |          |
|                                                                                                    |               | camerni |                    | nampersig    | , n i koot     | Builtin Object Token                        | ~        |
|                                                                                                    | Zo <u>b</u> i | razit   | Upr <u>a</u> vit c | lůvěru       | l <u>m</u> por | tovat Exportovat Smazat nebo ne <u>d</u> ův | ěřovat   |
|                                                                                                    |               |         |                    |              |                |                                             | ОК       |

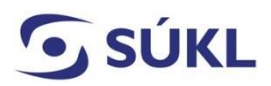

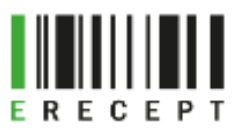

5. Stažení certifikátu – zvolte volbu Uznat tuto CA pro identifikaci serverů a potvrďte OK.

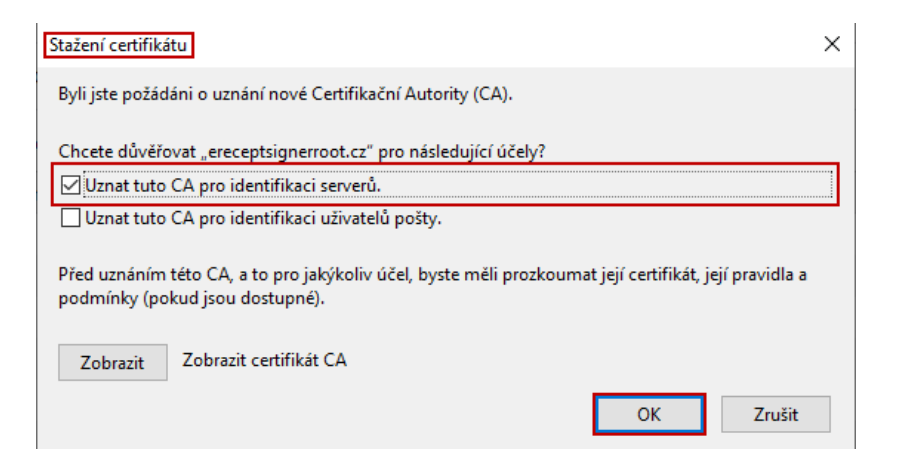

6. Certifikát byl naimportován. Uzavření dialogového okna potvrďte **OK**.

| Správce certifikátů |                         |                       |                     |                         |          |  |  |
|---------------------|-------------------------|-----------------------|---------------------|-------------------------|----------|--|--|
| Osobní              | Rozhodnutí o ověřo      | ování Lidé            | Servery             | Autority                |          |  |  |
| īyto certifikáty j  | sou dostupné pro ide    | entifikaci certifikač | ních autorit        |                         |          |  |  |
| Jméno certifik      | átu                     | Bezp                  | ečnostní zařízen    | í                       | E.       |  |  |
| ✓ Entrust.net       |                         |                       |                     |                         | ^        |  |  |
| Entrust.n           | et Premium 2048 Secu    | ure Serve Builtin     | Object Token        |                         |          |  |  |
| ✓ ereceptsign       | erroot.cz               |                       |                     |                         |          |  |  |
| erecepts            | ignerroot.cz            | Softwa                | arové bezp. zaříz   | zení                    |          |  |  |
| ✓ FNMT-RCM          | I                       |                       |                     |                         |          |  |  |
| AC RAIZ             | FNMT-RCM SERVIDO        | RES SEG Builtin       | Object Token        |                         | ~        |  |  |
| Zo <u>b</u> razit   | Upr <u>a</u> vit důvěru | I <u>m</u> portovat   | E <u>x</u> portovat | Smazat nebo ne <u>d</u> | ůvěřovat |  |  |
|                     |                         |                       |                     |                         | OK       |  |  |
|                     |                         |                       |                     |                         | UK.      |  |  |